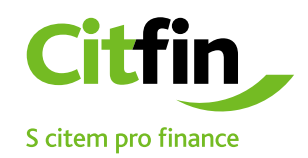

## Útmutató a bejövő 7-Zip fájlok megnyitásához

Titkosított kommunikáció a Citfin ügyfelekkel

## E-mailben továbbított 7-Zip fájl megnyitásának folyamata

1) Mentse le a Citfin által e-mailen továbbított 7-Zip fájlt a munkaasztalra,

- vagy az Ön által meghatározott mappába
- 2) Az egér jobb gombjával kattintson a lementett fájlra
- 3) Folytassa az ábra alapján

|         | Megnyitás                                   |   | akagenz                                                                  |  |  |  |  |
|---------|---------------------------------------------|---|--------------------------------------------------------------------------|--|--|--|--|
|         | 7-Zip                                       | > | Archívum megnyitása                                                      |  |  |  |  |
|         | CRC SHA                                     | > | Archívum megnyitása                                                      |  |  |  |  |
| 2       | Edit with Notepad++                         |   | Fájlok kibontása                                                         |  |  |  |  |
| •       | Zkontrolovat pomocí ESET Endpoint Antivirus |   | Kibontás ide                                                             |  |  |  |  |
|         | Další možnosti                              | > | Kibontás ide: "Package\"                                                 |  |  |  |  |
| £1      | Megosztás<br>Társítás…                      |   | Archívum tesztelése<br>Hozzáad az archívumhoz<br>Tömörítés és küldés     |  |  |  |  |
|         | Hozzáférés megadása                         | > | Tömörítés "Package.7z" archívumba és küldés                              |  |  |  |  |
| :-<br>9 | Hg Workbench<br>TortoiseHg                  | > | Hozzáadás: "Package.zip"<br>Tömörítés "Package.zip" archívumba és küldés |  |  |  |  |
|         | Korábbi verziók visszaállítása              |   |                                                                          |  |  |  |  |
|         | Küldés                                      | > |                                                                          |  |  |  |  |
|         | Kīvágás<br>Másolás                          |   |                                                                          |  |  |  |  |

## A jelszó megadása után a fájl a kívánt lokációba kerül kicsomagolásra

A fenti lépések véghezvitele után a rendszer felszólítja a jelszó megadására.

A jelszót vagy a Citfin munkatársa közölte Önnek, vagy e-mailben, esetleg SMS formájában továbbították Önnek. További kérdés esetén lépjen kapcsolatba társaságunkkal a +420 234 092 077 telefonszámon.

| 😰 0% Kibontás C:\Users\jakl\Desk \FISCHER_LUKAS.zip — 🗆 🗙 |                                                  |                     |    |  |        |      |  |  |  |
|-----------------------------------------------------------|--------------------------------------------------|---------------------|----|--|--------|------|--|--|--|
| Eltelt idő:<br>Hátralévő idő:                             | 00:00:02                                         | Méret:<br>Sebesség: |    |  |        | 6847 |  |  |  |
| Fájlok:                                                   | 0                                                | Feldolgozott:       |    |  |        | 0    |  |  |  |
| Tömörítési arány:                                         | Jelszó beírása                                   |                     | ×  |  |        | 0    |  |  |  |
| Kibontás<br>FISCHER_LUKAS\<br>ca.crt                      | írja be a jelszót:<br> <br>A jelszó megjelen íté | ese                 |    |  |        |      |  |  |  |
|                                                           | ОК                                               | Mégsem              |    |  |        |      |  |  |  |
|                                                           | Háttérben                                        | Szüne               | et |  | Mégsem |      |  |  |  |

## Szoftver telepítése a titkosított fájlok megnyitásához.

Amennyiben számítógépén nem található a 7-Zip szoftver, vagy nem redelkezik azzal kompatibilis alternatívával, pl. Total Commander, telepítse fel azt a lenti ikonra kattintva, vagy a <u>https://www.7-zip.org/</u>címen keresztül.

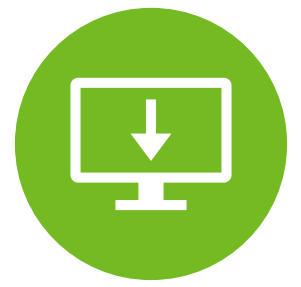

A 7-Zip szoftver kereskedelmi alkalmazásra is ingyenesen elérhető.